## How To Request A Refund Within PaperCut

- 1. Navigate to the following link: <u>http://hcc-papercut:9191/user</u>
  - a. Or click the *Details...* link located on the balance window displayed when first logging in to a campus computer:

| 👂 Balanc 🗖 🗖 🔀                             |  |
|--------------------------------------------|--|
| papercut-mf.com ♀<br>\$334.52<br>Details ★ |  |

b. If you do not see the above screenshot, click the PaperCut icon located on the taskbar:

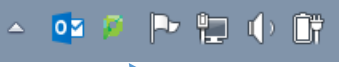

2. You should see a screen similar to the image below:

|                                     |                    | - 6 💌                                            |
|-------------------------------------|--------------------|--------------------------------------------------|
| ← → 🏳 http://hcc-papercut:9191/user | 🔎 -  び 🏴 Login 🛛 🗙 | $\hat{\mathbf{n}} \star \hat{\mathbf{v}}$        |
| Attp://hcc-papercut/9191/user       | Prod Login         |                                                  |
|                                     |                    |                                                  |
|                                     | Pape               | rCut MF licensed to Hagerstown Community College |
|                                     |                    |                                                  |

- 3. Type your Active Directory username and password.
  - a. The username is typically your first initial, middle initial, and last name (i.e. absmith).
  - b. The password is typically the same as your HCC email (faculty/staff or student).

| (=) D http://hcc-papercut:9191/user | P → O 🏳 Login 🛛 🗙 | ☆ ☆                                                  |
|-------------------------------------|-------------------|------------------------------------------------------|
| 11                                  |                   |                                                      |
|                                     |                   |                                                      |
|                                     |                   |                                                      |
|                                     |                   |                                                      |
|                                     |                   |                                                      |
|                                     |                   |                                                      |
|                                     |                   |                                                      |
|                                     |                   |                                                      |
|                                     |                   |                                                      |
|                                     | - PaperCut MF     |                                                      |
|                                     |                   |                                                      |
|                                     | Username absmith  |                                                      |
|                                     | Password          |                                                      |
|                                     |                   |                                                      |
|                                     |                   |                                                      |
|                                     | Log in            |                                                      |
|                                     |                   |                                                      |
|                                     |                   |                                                      |
|                                     |                   |                                                      |
|                                     |                   |                                                      |
|                                     |                   |                                                      |
|                                     |                   |                                                      |
|                                     |                   |                                                      |
|                                     |                   |                                                      |
|                                     |                   |                                                      |
|                                     |                   |                                                      |
|                                     |                   |                                                      |
|                                     |                   |                                                      |
|                                     |                   | PaperCut MF licensed to Hagerstown Community College |
|                                     |                   |                                                      |
|                                     |                   |                                                      |

4. Once logged in your screen should look similar to the image below:

| PaperCutMF                                |              |                     |  |
|-------------------------------------------|--------------|---------------------|--|
|                                           | Summary      |                     |  |
| Summary                                   | Username     |                     |  |
| Redeem Card                               | Balance      | \$336.05            |  |
| Transfers<br>Transaction History          | Total pages  | 496                 |  |
| Recent Print Jobs<br>Jobs Pending Release | Activity     |                     |  |
| Veb Print<br>Add Credit                   | \$350.00     | Balance history for |  |
| _og Out                                   | \$300.00 -   |                     |  |
|                                           | \$250.00 -   |                     |  |
|                                           | 8 \$150.00 - |                     |  |
|                                           | \$100.00 -   |                     |  |
|                                           | \$50.00 -    |                     |  |

5. Click *Recent Print Jobs* on the left hand side of the screen:

| e | http://hcc-papercut:9191/app?servic                    | e=page/UserPrintLogs       |                      | P → C<br>PaperCut MF<br>PaperCut MF : F<br>http://tcc-pape | : Recent Pr<br>Recent Print<br>ercut:9191/a | int ×  | e=page/UserPrintLogs                      |                                                                                              | ſ                              | i |
|---|--------------------------------------------------------|----------------------------|----------------------|------------------------------------------------------------|---------------------------------------------|--------|-------------------------------------------|----------------------------------------------------------------------------------------------|--------------------------------|---|
|   | PaperCutMF                                             |                            |                      |                                                            |                                             |        |                                           |                                                                                              |                                |   |
|   |                                                        | Recent Pri                 | nt Jobs              | 6                                                          |                                             |        |                                           |                                                                                              |                                |   |
|   | Summary<br>Rates<br>Redeem Card                        | C Filter on                | edit] [remove        | ]                                                          |                                             |        |                                           |                                                                                              |                                |   |
|   | Transfers<br>Transaction History                       | Date 🔻                     | <u>Charged</u><br>To | Printer                                                    | Pages                                       | Cost   | Document Name                             | Attribs.                                                                                     | Status                         |   |
|   | Recent Print Jobs<br>Jobs Pending Release<br>Web Print | Nov 30, 2015<br>9:20:21 AM |                      | hcc-<br>papercut\CPB130_COPIER_BW                          | 3                                           | \$0.17 | P0025487.pdf                              | LETTER<br>(ANSI_A)<br>Duplex: Yes<br>Grayscale: Yes<br>1,355 kB<br>CPB130D-<br>09549<br>PCL5 | Printed<br>[request<br>refund] |   |
|   | Add Credit<br>Log Out                                  | Nov 30, 2015<br>9:20:02 AM |                      | hcc-<br>papercut\CPB130_COPIER_BW                          | 1                                           | \$0.07 | W-9 2015 Lexmark ise<br>Software LLC.pdf  | LETTER<br>(ANSI_A)<br>Duplex: Yes<br>Grayscale: Yes<br>1,935 kB<br>CPB130D-<br>09549<br>PCL5 | Printed<br>[request<br>refund] |   |
|   |                                                        | Nov 23, 2015<br>1:48:29 PM |                      | hcc-<br>papercut\CPB130_COPIER_BW                          | 3                                           | \$0.17 | Hagerstown - eFor turn<br>5.15.15 (1).pdf | LETTER<br>(ANSI_A)<br>Duplex: Yes<br>Grayscale: Yes<br>2,820 kB<br>CPB130D-<br>09549<br>PCL5 | Printed<br>[request<br>refund] |   |
|   |                                                        |                            |                      |                                                            |                                             |        |                                           | LETTER<br>(ANSI A)                                                                           |                                |   |

6. Locate the job you wish to request a refund and click the *request refund* link underneath the **Status** column on the right side of your screen:

|                                                        |                            |                             | PaperCut MF : F<br>http://hcc-pape | Recent Print<br>ercut:9191/a | Jobs<br>app?servi | ce=page/UserPrintLogs                     |                                                                                              |                                |  |
|--------------------------------------------------------|----------------------------|-----------------------------|------------------------------------|------------------------------|-------------------|-------------------------------------------|----------------------------------------------------------------------------------------------|--------------------------------|--|
| PaperCutMF                                             | Recent Pr                  | int Jobs                    | 5                                  |                              |                   |                                           |                                                                                              |                                |  |
| Transfers<br>Transaction History                       | Date 🔻                     | <u>Charged</u><br><u>To</u> | Printer                            | Pages                        | <u>Cost</u>       | Document Name                             | Attribs.                                                                                     | <u>Status</u>                  |  |
| Recent Print Jobs<br>Jobs Pending Release<br>Web Print | Nov 30, 2015<br>9:20:21 AM | _                           | hcc-<br>papercut\CPB130_COPIER_BW  | 3                            | \$0.17            | P0025487.pdf                              | LETTER<br>(ANSI_A)<br>Duplex: Yes<br>Grayscale: Yes<br>1,355 kB<br>CPB130D-<br>09549<br>PCL5 | Printed<br>[request<br>refund] |  |
| Log Out                                                | Nov 30, 2015<br>9:20:02 AM | _                           | hcc-<br>papercut\CPB130_COPIER_BW  | 1                            | \$0.07            | W-9 2015 Lexmark ise<br>Software LLC.pdf  | LETTER<br>(ANSL_A)<br>Duplex: Yes<br>Grayscale: Yes<br>1,935 kB<br>CPB130D-<br>09549<br>PCL5 | Printed<br>[request<br>refund] |  |
|                                                        | Nov 23, 2015<br>1:48:29 PM | ,                           | hcc-<br>papercut\CPB130_COPIER_BW  | 3                            | \$0.17            | Hagerstown - eFor turn<br>5.15.15 (1),pdf | LETTER<br>(ANSI_A)<br>Duplex: Yes<br>Grayscale: Yes<br>2,820 kB<br>CPB130D-<br>09549<br>PCL5 | Printed<br>[request<br>refund] |  |
|                                                        |                            |                             |                                    |                              |                   |                                           | LETTER<br>(ANSL A)                                                                           |                                |  |

| PaperCutimF         | Refun        | d Request                  |                                    |  |
|---------------------|--------------|----------------------------|------------------------------------|--|
| ummary              |              |                            |                                    |  |
| ates                | All refund i | requests may be reviewed b | y the administrator.               |  |
| edeem Card          |              |                            | Job Details                        |  |
| ransfers            | $\odot$      | Time                       | Nov 30, 2015 9:20:21 AM            |  |
| ransaction History  | ß            | Pages                      | 3                                  |  |
| lecent Print Jobs   | <b>E</b> 1   | Cost                       | \$0.17                             |  |
| obs Pending Release |              | Document Name              | P0025487.pdf                       |  |
| /eb Print           | 8            | Printer                    | hcc-papercut\CPB130_COPIER_BW      |  |
| dd Credit           |              |                            |                                    |  |
| og Out              |              |                            | Refund Details                     |  |
|                     |              | Refund Amount              | Full amount Partial amount: \$0.00 |  |
|                     |              | Reason for Request         | \$                                 |  |
|                     |              |                            | Send                               |  |

After clicking the *request refund* link your screen should look similar to the image below:

7. Underneath **Refund Details** select either *Full amount* or *Partial amount*. If *Partial amount* is selected, be sure to enter the dollar figure to be requested. Also, be sure to enter a **Reason for Request** in the designated area:

|                     | Refund        | l Request                  |                                    |  |
|---------------------|---------------|----------------------------|------------------------------------|--|
| Summary             | All refund re | equests may be reviewed by | y the administrator.               |  |
| Rates               |               |                            | Job Details                        |  |
| Fransfers           | $\odot$       | Time                       | Nov 30, 2015 9:20:21 AM            |  |
| ransaction History  | ß             | Pages                      | 3                                  |  |
| Recent Print Jobs   | <b>6</b> 1    | Cost                       | \$0.17                             |  |
| obs Pending Release |               | Document Name              | P0025487.pdf                       |  |
| Veb Print           | 8             | Printer                    | hcc-papercut\CPB130_COPIER_BW      |  |
| Add Credit          |               |                            |                                    |  |
| .og Out             |               |                            | Refund Details                     |  |
|                     |               | Refund Amount              | Full amount Partial amount: \$0.00 |  |
|                     |               |                            |                                    |  |

- 0 🗙

8. Once you have finished entering the required information click the *Send* button:

| http://hcc-papercut:9191/app?sen | vice=direct/1/UserPrintLogs | /printLogs.refund&sp=I114141 | J ▼ C PaperCut MF : Refund Requ ×  | ĥ |
|----------------------------------|-----------------------------|------------------------------|------------------------------------|---|
| PaperCut <sup>MF</sup>           |                             |                              |                                    |   |
|                                  | Refun                       | d Request                    |                                    |   |
| ummary<br>Rates                  | All refund i                | equests may be reviewed b    | y the administrator.               |   |
| Redeem Card                      |                             |                              | Job Details                        |   |
| ransfers                         | $\odot$                     | Time                         | Nov 30, 2015 9:20:21 AM            |   |
| ransaction History               | ß                           | Pages                        | 3                                  |   |
| ecent Print Jobs                 | <b>B</b> 1                  | Cost                         | \$0.17                             |   |
| obs Pending Release              |                             | Document Name                | P0025487.pdf                       |   |
| /eb Print                        | 8                           | Printer                      | hcc-papercut\CPB130_COPIER_BW      |   |
| dd Credit                        |                             |                              |                                    |   |
| og Out                           |                             |                              | Refund Details                     |   |
|                                  |                             | Refund Amount                | Full amount Partial amount: \$0.00 |   |
|                                  |                             | Reason for Request           | Did not mean to print this job.    |   |
|                                  |                             |                              | Send Cancel                        |   |

9. After clicking the *Send* button you should automatically return to the **Recent Print Jobs** screen. Your screen should look similar to the image below. Indication of your request being successfully sent and of the refund request being in a *Refund Pending* status should be present:

|                      |                   |                |                                   |       |             |                        |                                        |                     | í |
|----------------------|-------------------|----------------|-----------------------------------|-------|-------------|------------------------|----------------------------------------|---------------------|---|
| PaperCutMF           |                   |                |                                   |       |             |                        |                                        |                     |   |
| C                    | Your refund reque | st has been    | sent.                             |       |             |                        |                                        |                     |   |
| Summary              | Recent P          | rint Jobs      | 6                                 |       |             |                        |                                        |                     |   |
| Rates                |                   |                |                                   |       |             |                        |                                        |                     |   |
| Redeem Card          |                   |                |                                   |       |             |                        |                                        |                     |   |
| Transfers            | Filter on         | [edit] [remove |                                   |       |             |                        |                                        |                     |   |
| Transaction History  |                   |                |                                   |       |             |                        |                                        |                     |   |
| Recent Print Jobs    | Date 🔻            | Charged        | Printer                           | Pages | Cost        | Document Name          | Attribs.                               | Status              |   |
| Jobs Pending Release |                   | 10             |                                   |       |             |                        | LETTER                                 |                     |   |
| Web Print            | Nev 20, 2015      |                | h                                 |       |             |                        | (ANSI_A)<br>Duplex: Yes                | 📇 Printed           |   |
| Add Credit           | 9:20:21 AM        | jcseiler       | ncc-<br>papercut\CPB130_COPIER_BW | 3     | \$0.17      | P0025487.pdf           | Grayscale: Yes<br>1,355 kB<br>CPB130D- | ☑ Refund<br>Pending |   |
| Log Out              |                   |                |                                   |       |             |                        | 09549<br>PCL5                          |                     |   |
|                      |                   |                |                                   |       |             |                        | LETTER                                 |                     |   |
|                      | Nov 30, 2015      | 1              | hcc-                              |       |             | W-9 2015 Lexmark ise   | Duplex: Yes<br>Gravscale: Yes          | 📇 Printed           |   |
|                      | 9:20:02 AM        | JCSeller       | papercut/CPB130_COPIER_BW         | 1     | \$0.07      | Software LLC.pdf       | 1,935 kB<br>CPB130D-                   | [request<br>refund] |   |
|                      |                   |                |                                   |       |             |                        | 09549<br>PCL5                          |                     |   |
|                      |                   |                |                                   |       |             |                        | LETTER<br>(ANSI_A)                     |                     |   |
|                      | Nov 23, 2015      | icseiler       | hcc-                              | 3     | \$0.17      | Hagerstown - eFor turn | Duplex: Yes<br>Grayscale: Yes          | Printed             |   |
|                      | 1:48:29 PM        | ,              | papercut/CPB130_COPIER_BW         |       | ÷ • • • • • | 5.15.15 (1).pdf        | 2,820 KB                               | request             |   |

- Note: The message indication *"Your refund request has been sent"* will disappear after a few seconds or so.

- 10. Your refund request is sent to Hagerstown Community College's Information Technology department and will normally take 2-3 business days to process. If you have any questions or concerns, you may contact the department directly using the information below:
  - a. Student Help Desk 240-500-2891
  - b. IT Help Desk 240-500-2457
  - c. Email <u>hccit@hagerstowncc.edu</u>